# MANUAL DE USO E CONFIGURAÇÃO DO SOFTWARE SUPERVISÓRIO

# BETTA SSB net V 2.01

# CONSIDERAÇÕES INICIAIS:

O software Supervisório Betta SSB net V 2.01 foi concebido para auxiliar o monitoramento de centrais endereçáveis Betta Linha Fiamma 500.

Afim de proporcionar segurança, o protocolo de comunicação central / computador adotado é o **MODBUS** sendo a utilização deste muito comum na automação indústrial. Assim todas as funções, leituras e checagens são baseadas neste protocolo.

Este é um sistema auxiliar e apesar de possuir além das sinalizações visuais e auditivas as funções de comando, o sistema de alarme não depende deste para seu funcionamento cada central opera por sua própria conta e inteligência, não dependendo em nada do software supervisório para seu funcionamento.

Em virtude do tipo de protocolo, leituras de dados, atrasos de intrínsecos a rede ou interligação de portas de comunicação, toda a sinalização tem um atraso muito maior que as próprias centrais tanto para sinalização como para o retorno a condição de normalidade, a qual tem alguns passos prioritários a ser cumpridos, assim sendo o atraso é proporcional ao número de centrais interligadas ao sistema e a quantidade de comandos simultâneos.

### 1) TELA INICIAL EM REPOUSO

| ainel                                                        |                                                                                               | Módulos                                             |                                                                                                    |                                                                                                    |                                                                                    |
|--------------------------------------------------------------|-----------------------------------------------------------------------------------------------|-----------------------------------------------------|----------------------------------------------------------------------------------------------------|----------------------------------------------------------------------------------------------------|------------------------------------------------------------------------------------|
| 0                                                            | <mark>Fogo</mark><br>Falha Parcial                                                            | Número                                              | da Central: 1 T                                                                                                    | ïpo: Central Normal                                                                                        | Ocorrências                                                                        |
| Reset Gieral                                                 | Tensão CA<br>Tensão CC<br>Atendido<br>Alarme Geral<br>Alarme Setorial<br>Anulado<br>FugaTerra | Modulo<br>1<br>2<br>3<br>4<br>5<br>6<br>7<br>8<br>9 | DIRETORIA<br>DIRETORIA<br>SECRETARIA<br>PRODUCAO<br>ALMOXARIFADO<br>LABORATORIO<br>CPD<br>SIRENE 007<br>SIRENE 008<br>SIRENE 009 | Status (Entrada)<br>Normal<br>Normal<br>Normal<br>Normal<br>Normal<br>Normal<br>Normal<br>Normal<br>Normal | Urreção ▲<br>Entrada<br>Entrada<br>Entrada<br>Entrada<br>Entrada<br>Saida<br>Saida |
| stado dos Laços da C<br>Xasse B                              | entral Atual                                                                                  |                                                     |                                                                                                    |                                                                                                    |                                                                                    |
| BETTA SIBTEMAD<br>Sistema Supervisioio S<br>www.betta.com.br | ELETRÖNIDOS<br>158-F V 2.01 net                                                               | Atualiza                                            | Descrições                                                                                                    |                                                                                                    | <u> </u>                                                                           |

### SINALIZAÇÕES:

### VISUAIS

a) Led Fogo: passa para a cor vermelha quando há o acionamento de um módulo.

b) Led Falha Parcial e Avaria Geral: passam para amarelo quando ocorre uma avaria.

c) Led Tesão CA e CC: verde quando há alimentação normal, apagam na falta de alguma das tensões.

d) Led Atendido: passa para verde quando pressionada a tecla RESET BIP.

e) Led Alarme Geral: passa para vermelho quando pressionada a TECLA ALARME GERAL.

f) Led Alarme Setorial: passa para vermelho quando pressionada a TECLA ALARME SETORIAL.

g) Led Anulado: passa para verde quando pressionada há algum módulo em manutenção.

h) Led Fuga Terra: passa para amarelo quando ocorre uma avaria de FUGA TERRA.

i) **Visor Número da Central:** Identifica qual a central está selecionada na tela do supervisório, todas as sinalizações e comandos executados serão referentes a esta, caso queira-se verificar ou interferir em outra central, esta deverá ser selecionada pelas setas ao lado do visor.

j) **Visor Normal / Fogo**: normal (verde) todas as centrais estão em repouso, fogo (vermelho) pelo menos uma central encontra-se em fogo.

k) **Identificação Tipo**: identifica se o supervisório está colhendo dados de uma central ou de um repetidor de eventos.

I) **Visor Estado dos laços da Central Atual**: identifica o tipo de central que o supervisório está lendo quanto a sua ligação de campo, se Classe B ou Classe A, quando em Classe A identifica o laço em caso de avaria.

m) **Visor Comandos abaixo da tecla ATUALIZA DESCRIÇÕES**: identifica e mostra quando um comando for solicitado pressionando-se uma das teclas.

ACÚSTICAS:

**FOGO:** Quando houver um evento de FOGO ocorrerá um som de sirene nos alto falantes do micro. **AVARIA:** Quando houver um evento de AVARIA ocorrerá um som de sirene nos alto falantes do micro.

# COMANDOS E OPÇÕES:

### TECLAS:

a) Reset Geral: Quando acionada reinicializa a central selecionada.

b) **Reset Bip**: Cala o bip referente a central selecionada e o som do alto falante.

c) Reset Sirene: Cala as sirenes e desliga os módulos de saída.

d) Alarme Geral: Aciona todas as sirenes e módulos de saída.

e) **Alarme Setorial**: Aciona todas as sirenes e módulos de saída do setor onde um módulo foi acionado, desde que esta função tenha sido programada na central.

f) **Planta**: Caso haja plantas inseridas no software, esta tecla troca a tela de módulos para a tela de apresentação da planta(s).

g) Atualiza Descrições: esta tecla deve ser pressionada na primeira vez que o software for instalado estando comunicando com as centrais uma a uma selecionando uma a uma pelo visor Número da Central, para que o software possa ler e memorizar os módulos e suas descrições. Caso algum módulo tenha sua descrição alterada na central, faz-se necessária esta atualização caso contrário a descrição continuará a anterior. Esta tecla pode ser utilizada caso o software perca momentaneamente alguma informação.
h) Ocorrências: Esta tecla mostra a tela pop up de eventos.

# TEMPOS DOS COMANDOS E SINALIZAÇÕES:

### COMANDOS:

O tempo entre o pressionar de uma tecla na tela do supervisório ou repetidor, até o aceite da central é de no máximo 10 segundos.

# SINALIZAÇÕES:

O software lê todos registros de cada central em sequência numérica, a leitura de cada central leva aproximadamente 15 segundos, assim sendo o tempo para apresentação do módulo em fogo na tela e na planta dependerá da quantidade de centrais inseridas no sistema e em que posição da varredura de centrais o software se encontrar quando do evento. No caso de 4 centrais poderá levar até 60 segundos.

Pelo supervisório ter várias funções a fazer, normalmente nos computadores com o software repetidor instalado apresentarão as sinalizações antes do computador com o software supervisório.

As sinalizações led's, log's, plantas, bip etc.. aparecem e desaparecem em forma sequencial.

# TELA LOGO APÓS SER PRESSIONADA UMA TECLA DE COMANDO:

| inei                    |                       | Módulos  |                     |                     |             |
|-------------------------|-----------------------|----------|---------------------|---------------------|-------------|
| 8                       | Fogo<br>Falha Parcial | Númerc   | ) da Central: 1 📩 T | îpo: Central Normal | Ocorrências |
| Reset Geral             | Falha Geral           | Módulo   | Descrição           | Status (Entrada)    | Direção 🖌   |
| Ō                       | Tensão CA             | 1        | DIRETORIA           | Normal              | Entrada     |
| Reset BIP               | Tensão CC             | 2        | SECRETARIA          | Normal              | Entrada     |
|                         | Atondido              | 3        | PRODUCAO            | Normal              | Entrada     |
| leset Sirene 🛛 🗙 🛛      | Atendido              | 4        | ALMOXARIFADO        | Normal              | Entrada     |
|                         | Alarme Geral          | 5        | LABORATORIO         | Normal              | Entrada     |
| larme Greral            | Alarme Setorial       | 6        | CPD                 | Normal              | Entrada     |
|                         | Anulado               | 7        | SIRENE 007          | Normal              | Saida       |
| arme Setorial           | FugaTerra             | 8        | SIRENE 008          | Normal              | Saida       |
| Plantas                 | -                     | 9        | SIRENE 009          | Normal              | Saida       |
| rianuas                 |                       |          |                     |                     |             |
|                         |                       |          |                     |                     |             |
| tado dos Laços da Ce    | entral Atual          |          |                     |                     |             |
| asse B                  |                       |          |                     |                     |             |
|                         |                       |          |                     |                     |             |
|                         |                       |          |                     |                     |             |
|                         |                       |          |                     |                     |             |
| -                       |                       |          |                     |                     |             |
| RET                     |                       |          |                     |                     |             |
| BETTA SISTEMAS F        | LETRÔNICOS            |          |                     |                     |             |
| Sistema Supervisioio SS | SB-F V 2.01 net       | Atualiza | Descrições          |                     |             |
|                         |                       |          |                     |                     |             |

# TELA APÓS SER EXECUTADO E ENVIADO O COMANDO:

| quivos <u>C</u> onfigurações<br>Painel                                      | <u>S</u> obre<br>Fogo                                                                                        | -Módulos<br>Númerc                                  | ) da Central: 1                                                                                                    | Tipo: Central Normal                                                                                                 | Ocorrências                                                                                            |
|-----------------------------------------------------------------------------|----------------------------------------------------------------------------------------------------|-----------------------------------------------------|----------------------------------------------------------------------------------------------------|----------------------------------------------------------------------------------------------------|----------------------------------------------------------------------------------------------------|
| Reset Geral<br>Reset BIP<br>Reset Sirene<br>Alarme Geral<br>Alarme Setorial | Falha Geral<br>Tensão CA<br>Tensão CC<br>Atendido<br>Alarme Geral<br>Alarme Setorial<br>Anulado<br>FugaTerra | Módulo<br>1<br>2<br>3<br>4<br>5<br>6<br>7<br>8<br>9 | Descrição<br>DIRETORIA<br>SECRETARIA<br>PRODUCAO<br>ALMOXARIFADO<br>LABORATORIO<br>CPD<br>SIRENE 007<br>SIRENE 008<br>SIRENE 009 | Status (Entrada)<br>Normal<br>Normal<br>Normal<br>Normal<br>Normal<br>Normal<br>Normal<br>Normal<br>Normal<br>Normal | Direção ▲<br>Entrada<br>Entrada<br>Entrada<br>Entrada<br>Entrada<br>Entrada<br>Saida<br>Saida<br>Saida |
| stado dos Laços da Ca<br>Classe B                                           | entral Atual                                                                                                 |                                                     |                                                                                                    |                                                                                                    |                                                                                                    |
| BETTA SIBTEMAB E<br>Sistema Supervisòrio S:<br>www.betta.com.br             | LLETRÔNICOS<br>SB-F V 2.01 net                                                                               | Atualiza                                            | Descrições<br>Comando E                                                                                                    | xecutado com Suces                                                                                                   | so!                                                                                                    |

# 2) TELA FORNECIMENTO DE SENHA

Tanto o Software Supervisório, como o Software Repetidor quando licenciado para o uso de senha de acesso apresentará esta tela na tentativa de qualquer comando ou acesso a configurações, para tanto deverá ser fornecida a senha correspondente para a permissão do acesso.

|                                                                  | Fogo I<br>Falha Parcial      | Número     | da Central: 1 🔺 Tipo: Ce              | ntral <mark>Normal</mark> | Ocorrências |
|------------------------------------------------------------------|------------------------------|------------|---------------------------------------|---------------------------|-------------|
| Reset Geral                                                      | Falha Geral                  | Módulo     | Descrição                             | Status (Entrada)          | Direção     |
| Ō                                                                | Tensão CA                    | 1          | DIRETORIA                             | Normal                    | Entrada     |
| Reset BIP                                                        | Tensão CC                    | 2          | SECRETARIA                            | Normal                    | Entrada     |
|                                                                  | Atondido                     | 3          | PRODUCAD                              | Normal                    | Entrada     |
| Reset Sirene                                                     | Alerea Card                  | 4          | Entrada de Senha                      | Normal                    | Entrada     |
|                                                                  | Alarme Geral                 | 5          |                                       | Normal                    | Entrada     |
| Alarme Geral                                                     | Alarme Setorial              | 6          | · · · · · · · · · · · · · · · · · · · | Normal                    | Entrada     |
|                                                                  | Anulado                      | 7          | Senha de Acesso:                      | Normal                    | Saida       |
|                                                                  | FugaTerra                    | 8          |                                       | Normal                    | Saida       |
| Plantas                                                          |                              | 9          |                                       | Normal                    | Saida       |
| Fidricas                                                         |                              |            | OK Cancela                            |                           |             |
| stado dos Laços da Ce<br>Classe B                                | ntral Atual                  |            |                                       |                           |             |
|                                                                  |                              |            |                                       |                           |             |
| DETTA SIBTEMAB E<br>Sistema Supervisiónio SS<br>www.betta.com.br | LETRÔNIDOS<br>B-F V 2.01 net | Atualiza [ | Descrições                            |                           |             |

As senhas default são: Operador: aaaa / Administrador: bbbb

# 3) TELA CONFIGURAÇÕES

Nesta opção é possível configurar o software para a comunicação entre centrais e computador, centrais e rede, tipo de comunicação, alteração de senha do administrador e operador, e por último configurar os setores da planta que correspondem a cada módulo de entrada.

| 🍯 Sistema Supervisório Betta v2.01                                                                                                    |                                                                                                    |                                                                              |                                                                                           |
|----------------------------------------------------------------------------------------------------|----------------------------------------------------------------------------------------------------|------------------------------------------------------------------------------|-------------------------------------------------------------------------------------------|
| <u>Arquivos</u> <u>Configurações</u> <u>S</u> obre                                                                                                    |                                                                                                    |                                                                              |                                                                                           |
| Painet Centrais<br>Comunicação<br>Senhas Setores das Plantas ▶<br>Resertaerar > Constructor                                                                | Módulos<br>Número da Central: 1 Tipo<br>Módulo Descrição                                                                                                    | ): Central <mark>Normal</mark><br>Status (Entrada)                           | Ocorrências<br>Direção 🔺                                                                  |
| Reset BIP     Tensão CA       Reset Sirene     Atendido       Alarme Geral     Alarme Geral       Alarme Setorial     Anulado       Fuga Terra     Plantas | 1         DIRETORIA           2         SECRETARIA           3         PRODUCAO           4         ALMOXARIFADO           5         LABORATORIO           6         CPD           7         SIRENE 007           8         SIRENE 008           9         SIRENE 009 | Normal<br>Normal<br>Normal<br>Normal<br>Normal<br>Normal<br>Normal<br>Normal | Entrada<br>Entrada<br>Entrada<br>Entrada<br>Entrada<br>Entrada<br>Saida<br>Saida<br>Saida |
| Estado dos Laços da Central Atual<br>Classe B<br>DETTA OISTEMAS ELETRÔNIDOS<br>Sistema Suparvisión SSB-F V 2.01 nel<br>www.beta.com.br                     | Atualiza Descrições                                                                                                    |                                                                              |                                                                                           |

Licenciado para uso de: Voith Paper Máquinas e Equipamentos Ltda - CNPJ - 61.243.119/0001-80

# TELA CENTRAIS:

| 🍯 Sistema Supervisório Betta v2.01                                                                                                    |                                                             | >                  |
|----------------------------------------------------------------------------------------------------|-------------------------------------------------------------|--------------------|
| <u>Arquivos Configurações Sobre</u>                                                                                                    |                                                             |                    |
| Painel Fogo                                                                                                    | Nódulos<br>Número da Central: 1 👗 Tipo: Central Normal      | Ocorrências        |
| Reset Geral O Falha Geral                                                                                                    | 🕤 Configuração de Centrais                                  | Direção 🔺          |
| Reset BIP Tensão CA                                                                                                    |                                                             | Entrada<br>Entrada |
| Beset Sirene                                                                                                    | Central: 1 Tipo: Serial 🔽                                   | Entrada            |
| Alarme Geral                                                                                                    |                                                             | Entrada            |
| Alarme Geral 🔿 Alarme Setori                                                                                                    |                                                             | Entrada            |
| Anulado                                                                                                    | Local Port: 0 Remote Port: 0                                | Saida              |
| Alarme Setorial O FugaTerra                                                                                                    |                                                             | Saida              |
| Plantas                                                                                                    |                                                             | Saida              |
| Estado dos Laços da Central Atual<br>Classe B<br>DETTA DISTEMAS ELETRÔNIDOS<br>Sistema Suporvisária SSB-F V 2.01 det<br>www.botta.com.br | Cancel Atualiza Qk                                          |                    |
| Licenciado para uso de: Voith Pap                                                                                                    | er maquinas e ⊏quipamentos Ltda - CNPJ - 61.243.T19/0001-80 |                    |

| 🍯 Sistema Supervisório Betta v2.01                                                      |                                                        | _ 🗆 🗙       |
|-----------------------------------------------------------------------------------------|--------------------------------------------------------|-------------|
| <u>Arquivos Configurações</u> <u>S</u> obre                                             |                                                        |             |
| Painel<br>Fogo<br>Falha Parcial                                                         | Módulos<br>Número da Central: 1 📩 Tipo: Central Normal | Ocorrências |
| Reset Geral 🔿 Falha Geral                                                               | 🖉 Configuração de Centrais                             | Direção 🔺   |
| Tensão CA                                                                               |                                                        | Entrada     |
| Reset BIP 🕥 Tensão CC                                                                   |                                                        | Entrada     |
| Atendido                                                                                | Central: 1 Tipo: TCP Outgoing 💌                        | Entrada     |
| Alarme Geral                                                                            |                                                        | Entrada     |
| Alarme Geral Alarme Setori                                                              | URL: 192.168.0.231                                     | Entrada     |
|                                                                                         | Local Port: 2001 Bemote Port: 10001                    | Saida       |
| Alarme Setorial                                                                         |                                                        | Saida       |
|                                                                                         |                                                        | Saida       |
| Plantas                                                                                 |                                                        |             |
| Estado dos Laços da Central Atual                                                       | Cancel Atualiza                                        |             |
| DETTA DISTEMAS ELETRÔNIDOS<br>Sistema Supervisória SSB-F V 2.01 net<br>www.botta.com.br | Atualiza Descrições                                    | ¥           |

Nesta tela é possível configurar o modo de tipo de comunicação e deverá ser feito por profissional habilitado para este fim, para que o computador consiga se comunicar de forma correta com as centrais.

a) Campo Central: seleciona por meio das setas ao lado do visor qual a central que está sendo configurada.

b) **Campo Tipo**: Seleciona qual o tipo de comunicação, podendo se optar por **Serial**, **TCP Outgoing** e **TCP incoming**. A Betta opta pela configuração **TCP Outgoing**.

c) **Campo URL**: Configura qual o IP da porta de comunicação de acesso a central programada no conversor Serial / Ethernet. Os conversores quando fornecidos pela Betta seguem a seguinte numeração de fábrica: Central **1** – 192.168.0.23**1**, Central **2** – 192.168.0.23**2** e assim sucessivamente.

d) Campo Local Port: Configuração da porta local em caso de uso em rede.

e) Campo Remote Port: Configuração da porta remota em caso de uso em rede.

# TELA CONFIGURAÇÃO COMUNICAÇÃO:

| ninal                                          | Médulae                                                 |             |
|------------------------------------------------|---------------------------------------------------------|-------------|
| Giner                                          | go Número da Central: 1 ★ Tipo: Central Normal          | Ocorrências |
| Reset Geral O Fa                               | lha Greet louis and louis and louis and louis and louis | Direção 4   |
|                                                | nsăc Configurações                                      | Entrada     |
| Reset BIP                                      | nsăr comultară cult                                     | Entrada     |
|                                                | Lentrais                                                | Entrada     |
| Reset Sirene                                   | Centrais habilitadas:                                   | Entrada     |
|                                                | arme                                                    | Entrada     |
| Alarme Geral Q Ala                             | arme Porta Serial: 2 🔽 1                                | Entrada     |
| An O An                                        | uladi                                                   | Saida       |
| Fu                                             | gaTe                                                    | Saida       |
| Plantas                                        | Repetidores remotos                                     | Saida       |
| i idrikas                                      |                                                         |             |
|                                                | Porta de escuta: 10000                                  |             |
| stado dos Laços da Centra                      | al Atu                                                  |             |
| Nacco B                                        |                                                         |             |
| Jasse D                                        |                                                         |             |
|                                                |                                                         |             |
|                                                | OK Cancela                                              |             |
|                                                |                                                         |             |
| Act                                            |                                                         |             |
|                                                |                                                         |             |
| BETTA SISTEMAS ELET                            | RÓNICOS Atualiza Descrições                             |             |
| Sistema Supervisorio SSB-F<br>www.beffa.com.br | V 2.07 net                                              |             |
|                                                |                                                         |             |
|                                                |                                                         |             |

a) **Campo Porta Serial:** Caso o computador esteja ligado a central por meio de porta serial, configura a porta de comunicação **COM 1, COM 2**...

b) **Campo Centrais Habilitadas:** Este campo determina quantas centrais estão ligadas ao supervisório, o padrão é do Windows ou seja número da central separado por vírgula ex: 1,2,3 ...

c) **Porta de Escuta:** Esta porta deverá ter mesma configuração que as **Portas Destino** no computador co Software Betta Repetidor e conversores.

d) **Porta de Escuta:** Esta porta deverá ter mesma configuração que as **Portas Destino** nos conversores RS232 / ETHERNET.

TELA CONfIGURAÇÃO DE SENHAS:

|                                   | Configurações de Senhas                  | 다. Tipo: Centra | l Normal        | Ocorrências |
|-----------------------------------|------------------------------------------|-----------------|-----------------|-------------|
| Ŭ,                                | Nível de Acesso:                         |                 |                 |             |
| leset Geral                       |                                          | SI              | tatus (Entrada) | Direção     |
|                                   | ↓ ↓                                      | N               | ormal           | Entrada     |
| Heset BIP                         | $\mathbf{v}$                             | N               | ormal           | Entrada     |
|                                   | Nova Sepha:                              | N               | ormal           | Entrada     |
|                                   |                                          | N               | ormal           | Entrada     |
|                                   | Confirmação:                             | N               | ormal           | Entrada     |
|                                   |                                          | N               | ormal           | Entrada     |
|                                   |                                          | N               | ormal           | Saida       |
|                                   | OK Cancela                               | N               | ormal           | Saida       |
| ido dos Laços da Centra<br>asse B |                                          |                 |                 |             |
| SETTA SIBTEMAB ELET               | RÓNICOS<br>V2.01 net Atualiza Descrições |                 |                 |             |

### SENHAS :

A forma de se alterar as senhas é a mesma no Software Supervisório bem como no Software Repetidor.

Para acessar este menu é necessário como em todos os outros utilizar a senha de acesso do Administrador.

As senhas são classificadas em dois níveis:

#### a) Nível de Acesso 1: Senha do Operador

Esta senha permite o acesso a todos os comandos do software, porem não permite a alteração de configurações e parâmetros.

#### b) Nível de Acesso 2: Senha do Administrador

Esta senha permite tanto o aceso a todos os comandos do software como as configurações e troca de parâmetros.

### As senhas default são:

### Operador: aaaa Administrador: bbbb

Estas senhas podem ser alteradas somente pelo administrador.

Esta tela aparece somente se o software foi licenciado com uso de senha, junto com o CD de instalação, seguem dois arquivos executáveis que tornam o software protegido ou não por meio de senha dependendo de qual for utilizado. Para seu uso leia o arquivo de instruções de instalação que acompanha o software.

### TELA CONFIGURAÇÃO DE SETORES DAS PLANTAS:

| Sistem  | na Supervisório Betta v2.01         | _                                                                                                    |
|---------|-------------------------------------|----------------------------------------------------------------------------------------------------|
| rquivos | <u>C</u> onfigurações <u>S</u> obre |                                                                                                    |
| Painel  | Módulos                             |                                                                                                    |
|         | Configuração de Setores             | Ocorrências                                                                                                    |
|         |                                     |                                                                                                    |
| Rese    |                                     | reção 🔺                                                                                                    |
| Bes     | Entradas Relacionadas               | Entradas Relacionadas htrada                                                                                                    |
|         | Setor 1: 1,2,3                      | Setor 11: https://www.setor.com/setor/allocality/setor/allocality/setor/allo |
| Rese    | Setor 2: 4                          | Setor 12: htrada                                                                                                    |
| Alama   | Setor 3:                            | Setor 13:                                                                                                    |
| Alam    | Setor 4:                            | Setor 14:                                                                                                    |
| Alarme  | Seter 5:                            | Salar 15                                                                                                    |
|         |                                     | pida pida                                                                                                    |
| Pk      | Setor 6:                            | Setor 16:                                                                                                    |
|         | Setor 7:                            | Setor 17:                                                                                                    |
| Estado  | Setor 8:                            | Setor 18:                                                                                                    |
| Class   | Setor 9:                            | Setor 19:                                                                                                    |
|         | Setor 10:                           | Setor 20:                                                                                                    |
|         |                                     |                                                                                                    |
|         |                                     |                                                                                                    |
|         | <u> </u>                            | Número da Central: 1 🚽                                                                                                    |
| BET     | TA SISTEMAS ELETRÖNICOS             |                                                                                                    |
| Sister  | ma Supervisiónio SSB-F V 2.01 nel   |                                                                                                    |
|         |                                     |                                                                                                    |
|         |                                     |                                                                                                    |

### CONFIGURAÇÃO DE SETORES:

Nesta tela é possível configurar o software de forma a associar módulos de entrada como acionadores manuais, detectores de fumaça e módulos de entrada a cada setor da planta.

Para que os setores das plantas sinalizem os eventos de Fogo e Avaria faz-se necessária a configuração das entradas associados aos módulos que se encontram instalados nos setores correspondentes.

Assim deve-se observar qual o a numeração do setor e nas janelas Entradas Associadas inserir os Números dos Endereços destes módulos.

O padrão para inserção destes é o convencional do Windows utilizando-se números e vírgulas sem espaço.

#### Exemplo: 1,2,3 ....

As centrais são configuradas uma a uma, portanto o número que aparece no **Visor Número da Central**, corresponde a central que está sendo configurada, para configurar as outras centrais utilizar as setas ao lado do visor.

Após ter terminada a configuração acionar a tecla Aplica para salvar, e OK para sair.

Esta forma de configuração aplica-se também ao Software Repetidor.

### 4) TELA CONFIGURAÇÃO COMUNICAÇÃO PARA SOFTWARE REPETIDOR:

| ainel                                                        | Fogo Número da Central: 1 Tipo: Central<br>Falha Parcial                                | Normal Ocorrências      |
|--------------------------------------------------------------|-----------------------------------------------------------------------------------------|-------------------------|
| Reset Geral                                                  | Falha Geral Módulo Descrição Status                                                     | : (Entrada) 🛛 Direção 🔺 |
|                                                              | Tens Configurações                                                                      | Entrada 📃               |
| Reset BIP                                                    | Tens                                                                                    | Entrada                 |
|                                                              | Aten Comunicação Serial Centrais                                                        | Entrada                 |
| Reset Sirene                                                 | Alara Centrais habilitadas:                                                             | Entrada                 |
|                                                              | Alan                                                                                    | Entrada                 |
|                                                              | Alam Porta Serial: 2 V                                                                  | Entrada                 |
|                                                              | Anul ,                                                                                  | Saida                   |
|                                                              | Fuga                                                                                    | Saida                   |
| Plantas                                                      | Server                                                                                  | Saida                   |
| tado dos Laços da Ca<br>lasse B                              | entral / Porta de origem: 1090 Porta de destino: 10000<br>URL: 192.168.0.1<br>Código: 1 |                         |
| BETTA SIBTEMAB<br>Sistema Supervisòria S<br>www.betta.com.br | DK         Cancela           ELETROMICOB         Atualiza Descrições                    |                         |

a) **Campo Porta Serial:** Caso o computador esteja ligado a central por meio de porta serial, configura a porta de comunicação **COM 1, COM 2**...

b) **Campo Centrais Habilitadas:** Este campo determina quantas centrais estão ligadas ao supervisório, o padrão é do Windows ou seja número da central separado por vírgula ex: 1,2,3 ...

c) **Porta de Destino:** Esta porta deverá ter mesma configuração que a **Porta de Escuta** no computador co Software Supervisório Betta.

# 5) TELAS FOGO ACIONADO:

# FOGO INICIAL NA TELA MÓDULOS

| ainel               |                                    | Módulos<br>Númoro de | Contral: 1   | Tipo: Central | Fogo | Ocorrências |
|---------------------|------------------------------------|----------------------|--------------|---------------|------|-------------|
|                     | Fogo                               | Numero da            |              | inpo: contrat | rogo | Concincias  |
| Baset Garal         | ) Falha Parciai<br>) Falha Geral 🔹 |                      |              |               | (da) | Direção 🔺   |
|                     | Τεριsão Γά                         | Ocorrências          |              |               | 33)  | Entrada     |
| Reset BIP           | Teneão CC                          | Central Elemen       | to Descrição | Status        |      | Entrada     |
|                     |                                    | 1 Entrada            |              | Acionado      |      | Entrada     |
| Reset Sirene 🛛 🖕    | Atendido                           | 1 Saída              | 7 SIBENE 007 | Acionado      |      | Entrada     |
|                     | ) Alarme Geral                     |                      |              |               |      | Entrada     |
| Alarme Geral        | ) Alarme Setoria                   |                      |              |               |      | Entrada     |
| C C C C             | ) Anulado                          |                      |              |               |      | Saida       |
| larme Setorial      | ) FugaTerra                        |                      |              |               |      | Saida       |
| Plantan             |                                    |                      |              |               |      | Saida       |
| Fiantas             |                                    |                      |              |               |      |             |
|                     |                                    |                      |              |               |      |             |
| stado dos Laços da  | a Central Atual                    |                      |              |               | _    |             |
| lacco B             |                                    |                      |              |               |      |             |
| 10356 D             |                                    |                      |              |               |      |             |
|                     |                                    |                      | <u> </u>     |               |      |             |
|                     |                                    |                      | 3            | 2             |      |             |
|                     |                                    | •                    |              |               |      |             |
| RE                  | 772                                |                      |              |               |      | <u> </u>    |
|                     |                                    |                      |              |               |      |             |
| Sistema Suparvision | a SEF 1/2 01 aet                   | Atualiza Desc        | prições      |               |      |             |
| www.betta.com.br    |                                    |                      |              |               |      |             |
|                     |                                    |                      |              |               |      |             |

FOGO APÓS PRESSIONADA A TECLA OK NA TELA MÓDULOS

| Inel                                                                                                  | Número da Central:  | Tipo: Central Eggs | Ocorrências |
|----------------------------------------------------------------------------------------------------|---------------------|--------------------|-------------|
| Fogo                                                                                                  |                     |                    |             |
| Falha Parcial     Falha Saul                                                                          |                     |                    |             |
| Reset Geral                                                                                           | Módulo Descrição    | Status (Entrada)   | Direção     |
|                                                                                                    |                     | Acionado           | Entrada     |
| Tensão CC                                                                                             |                     | Normal             | Entrada     |
| Reset Sirene                                                                                          |                     | Normal             | Entrada     |
| Alarme Geral                                                                                          |                     | Normal             | Entrada     |
| Alarme Geral 🔿 Alarme Setorial                                                                        | 6 CPD               | Normal             | Entrada     |
| Anulado                                                                                               | 7 SIBENE 007        | Acionado           | Saida       |
| arme Setorial O FugaTerra                                                                             | 8 SIRENE 008        | Normal             | Saida       |
|                                                                                                    | 9 SIRENE 009        | Normal             | Saida       |
| Plantas                                                                                               |                     |                    |             |
|                                                                                                    |                     |                    |             |
| tado dos Laços da Central Atual                                                                       |                     |                    |             |
| asso R                                                                                                |                     |                    |             |
| lasse D                                                                                               |                     |                    |             |
|                                                                                                    |                     |                    |             |
|                                                                                                    |                     |                    |             |
|                                                                                                    |                     |                    |             |
| RETTO                                                                                                 |                     |                    |             |
|                                                                                                    |                     |                    |             |
| Sistema Supervision SSB-F V 2 01 pet                                                                  | Atualiza Descrições |                    |             |
| www.betta.com.br                                                                                      |                     |                    |             |
| BETTA SIBTEMAB ELETRÔNIDOB<br>Sistema Supervisiólio <mark>SSB-F V 2.01 net</mark><br>www.betta.com.br | Atualiza Descrições |                    |             |

Para rever a tela de **POP UP** basta pressionar a tecla **OCORRÊNCIAS**.

# FOGO INICIAL NA TELA PLANTAS

| Planta<br>quivos <u>C</u> onfigurações <u>S</u> obre                                                                                                    |             | -              |                      |                        |                  | _                              |
|----------------------------------------------------------------------------------------------------|-------------|----------------|----------------------|------------------------|------------------|--------------------------------|
|                                                                                                    |             | 2              | 27 3                 | 92 35<br>              |                  |                                |
|                                                                                                    | Ocorrências |                |                      |                        | P                | 7                              |
| 0 <b>0</b>                                                                                                    | Central     | Elemento       | Descrição            | Status                 | 1 - 4            |                                |
|                                                                                                    | 1           | Entrada 1      | DIRETORIA            | Acionado               |                  |                                |
|                                                                                                    | 1           | Saída 7        | SIRENE 007           | Acionado               |                  | 25. Complexe C                 |
|                                                                                                    |             |                |                      |                        |                  | 26 CX - Micalática             |
|                                                                                                    |             |                |                      |                        |                  | 27 Anexo T3                    |
| (3)                                                                                                    |             |                |                      |                        | MONT             | 28 Prédio Gaspariam            |
| Citil Longenting - to Prove over                                                                                                    |             |                |                      |                        | VP               | 29 ComplexoT                   |
|                                                                                                    |             |                |                      |                        | :0               | 30 Complexo T Mont e Polos     |
|                                                                                                    |             |                |                      |                        | PA               | 31 Anexo T1                    |
| 13                                                                                                    |             |                |                      |                        |                  | 32 Almoxarifado Caldeiraria    |
| Y I                                                                                                    |             |                |                      |                        |                  | 33 Galpão F4                   |
|                                                                                                    |             |                |                      |                        | - 8              | 34 Complexo F                  |
| and and a second second s |             |                | ПК                   |                        |                  | 35 Prédio Engenharia VSPA      |
|                                                                                                    |             |                | <u></u>              |                        | 0                | 36 Adm. Fundição               |
|                                                                                                    |             | and the second | 4 Carpintaria        | 19 E.T.E               |                  | 37 Almox. Fund Depósito Diesel |
|                                                                                                    |             |                | 5 Caldeiras campo    | 20 Ambul-              | Bancos - Vest.   | 38 Deposito Manut. Fundição    |
|                                                                                                    |             |                | 6 Inflamáveis VP     | 21 RH - HS             | BC - Restaurante | 39 Galpão de Modelos           |
|                                                                                                    |             |                | 7 Máquina Piloto     | 22 Revesti             | iora C 4         | 40 Portaria principal          |
|                                                                                                    |             |                | 8 Pátio Coffer       | 23 Adm. Sc             | rvice Center     | 41 Substação 88                |
|                                                                                                    |             |                | 9 Reforma VIPA - Dep | oosito VSPA 24 Central | de Acetileno     | 42 Caixa d'agua nº 1           |
|                                                                                                    |             |                |                      | Dia                    | inte: It         |                                |

FOGO APÓS PRESSIONADA A TECLA OK NA TELA PLANTAS

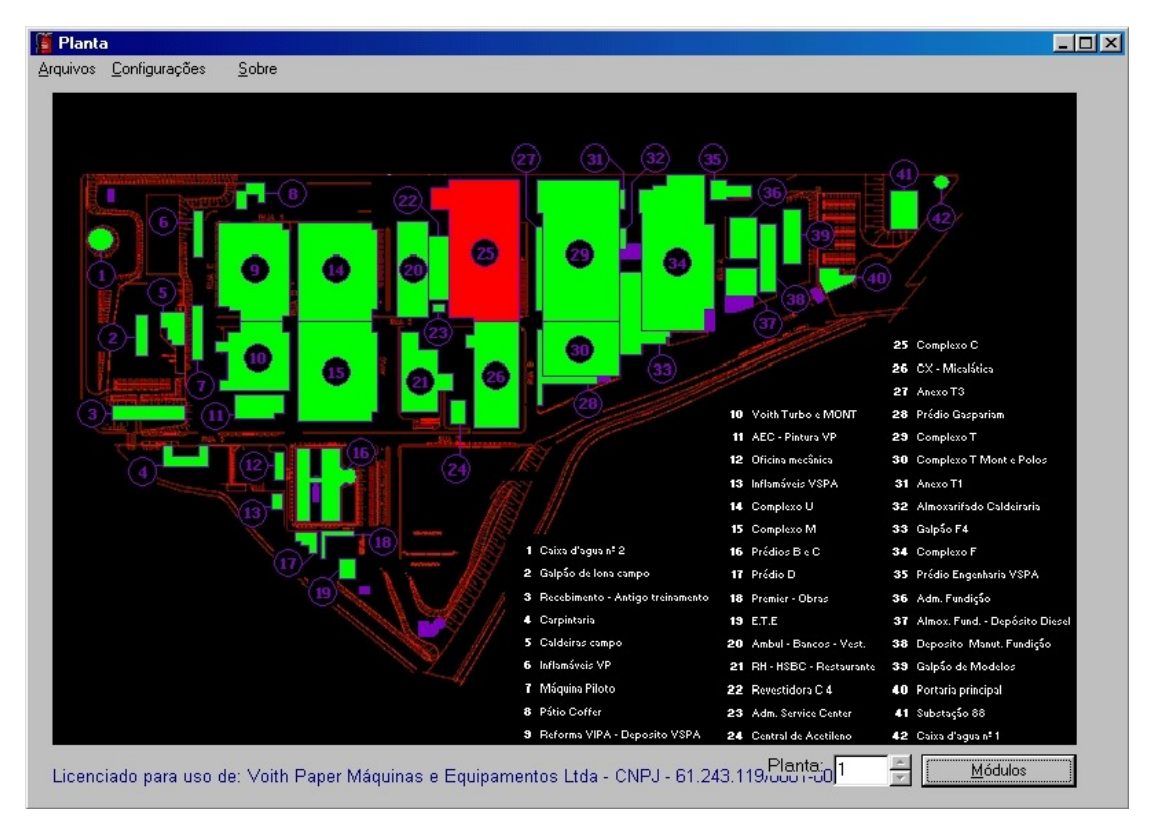

# 6) TELAS AVARIA PRESENTE:

# AVARIA APÓS PRESSIONADA A TECLA OK NA TELA MÓDULOS

| nel                                                        | Fogo<br>Falha Parcial           | Número da Central:         | Tipo: Central | Avaria | Ocorrências |
|------------------------------------------------------------|---------------------------------|----------------------------|---------------|--------|-------------|
|                                                            | Falha Geral 🕕                   | orrências                  |               | trada) | Direção 🔺   |
| ŏ                                                          | Tensão CA                       |                            |               | m.     | Entrada     |
| Reset BIP                                                  | Tensão CC                       | Central Elemento Descrição | Status        |        | Entrada     |
|                                                            | Atondido                        | 1 Entrada 1 DIRETORIA      | Erro de Com.  |        | Entrada     |
| Reset Sirene                                               | Atendido                        |                            |               |        | Entrada     |
|                                                            | Alarme Gera                     |                            |               |        | Entrada     |
| larme Geral                                                | Alarme Setc                     |                            |               |        | Entrada     |
|                                                            | Anulado                         |                            |               |        | Saida       |
|                                                            | FugaTerra                       |                            |               |        | Saida       |
| Plantas<br>ado dos Laços da (                              | Central Atual                   |                            |               |        | Saida       |
| asse B                                                     |                                 | <u>D</u> K                 |               |        |             |
| DETTA SIBTEMAB<br>Sistema Supervisiona<br>www.botta.com.br | ELETRÔNIDOS<br>SSB-F V 2.01 net | Atualiza Descrições        |               |        | ,           |

# AVARIA APÓS PRESSIONADA A TECLA OK NA TELA MÓDULOS

| inel                                                      | Módulos  |                       |                     |             |
|-----------------------------------------------------------|----------|-----------------------|---------------------|-------------|
| O Fogo                                                    | Número   | o da Central: 🛛 1 📮 T | ipo: Central Avaria | Ocorrências |
| 💛 Falha Parcial                                           |          |                       |                     |             |
| Reset Geral                                               | Módulo   | Descrição             | Status (Entrada)    | Direção 4   |
| Tensão CA                                                 | 1        | DIRETORIA             | Erro de Com.        | Entrada     |
| Reset BIP                                                 | 2        | SECRETARIA            | Normal              | Entrada     |
|                                                           | 3        | PRODUCAO              | Normal              | Entrada     |
| Reset Sirene                                              | 4        | ALMOXARIFADO          | Normal              | Entrada     |
|                                                           | 5        | LABORATORIO           | Normal              | Entrada     |
| Alarme Geral Q Alarme Setori                              | al 6     | CPD                   | Normal              | Entrada     |
| Isree Catavial Anulado                                    | 7        | SIRENE 007            | Normal              | Saida       |
| Iarme Setorial O FugaTerra                                | 8        | SIRENE 008            | Normal              | Saida       |
| Plantas                                                   | 9        | SIRENE 009            | Normal              | Saida       |
| T Idricas                                                 |          |                       |                     |             |
|                                                           |          |                       |                     |             |
| tado dos Laços da Central Atual                           |          |                       |                     |             |
| lacco B                                                   |          |                       |                     |             |
| 10356 D                                                   |          |                       |                     |             |
|                                                           |          |                       |                     |             |
|                                                           |          |                       |                     |             |
|                                                           | -        |                       |                     |             |
| ACTTO                                                     |          |                       |                     |             |
|                                                           |          |                       |                     |             |
| BETTA SISTEMAS ELETRÔNICOS                                | Atualiza | Descrições            |                     |             |
| Sistema Supervisorio SSB-F V 2.01 net<br>www.hefta.com.br |          | -                     |                     |             |
|                                                           |          |                       |                     |             |

Para rever a tela de **POP UP** basta pressionar a tecla **OCORRÊNCIAS**.

# AVARIA INICIAL NA TELA PLANTAS

| Image: Construction of the sector provide the sector provide the sector provi | Image: Contract of the section of the section of t                           | Planta<br>Arquivos Configurações Sobre |              |                            |                        |                        |                        |                                                                                                    |
|----------------------------------------------------------------------------------------------------|----------------------------------------------------------------------------------------------------|----------------------------------------|--------------|----------------------------|------------------------|------------------------|------------------------|----------------------------------------------------------------------------------------------------|
| Ocorrências         Central       Elemento       Descrição       Status         1       Entrada       DIRETORIA       Erro de Com.         26       CX - Micaládica       27       Arexa T3         MONT       28       Prédio Gasparian       VP       23       Complexo T         30       Complexo T       30       Complexo T       31       Anexo T1         24       Arexo T3       Arexo T3       Arexo T3       Arexo T3                                                                                                    | Ocorrências         Image: Instruction of the section of the section                                                      |                                        | 8            | æ,                         |                        | 32 (35)<br>- 36)       |                        |                                                                                                    |
|                                                                                                    | Si 2 Minostrindo Suddividino     Si 2 Minostrindo Suddividino     Si 2 Minostrindo Suddividino |                                        | Central<br>1 | S<br>Elemento<br>Entrada 1 | Descrição<br>DIRETORIA | Status<br>Erro de Com. | MONT<br>VP<br>33<br>PA | 25 Complexo C<br>26 CX - Micalático<br>27 Aneso T3<br>28 Prédio Gasparian<br>23 Complexo T<br>30 Complexo T<br>30 Complexo T Mont e Polos<br>31 Aneso T1 |

AVARIA APÓS PRESSIONADA A TECLA OK NA TELA PLANTAS

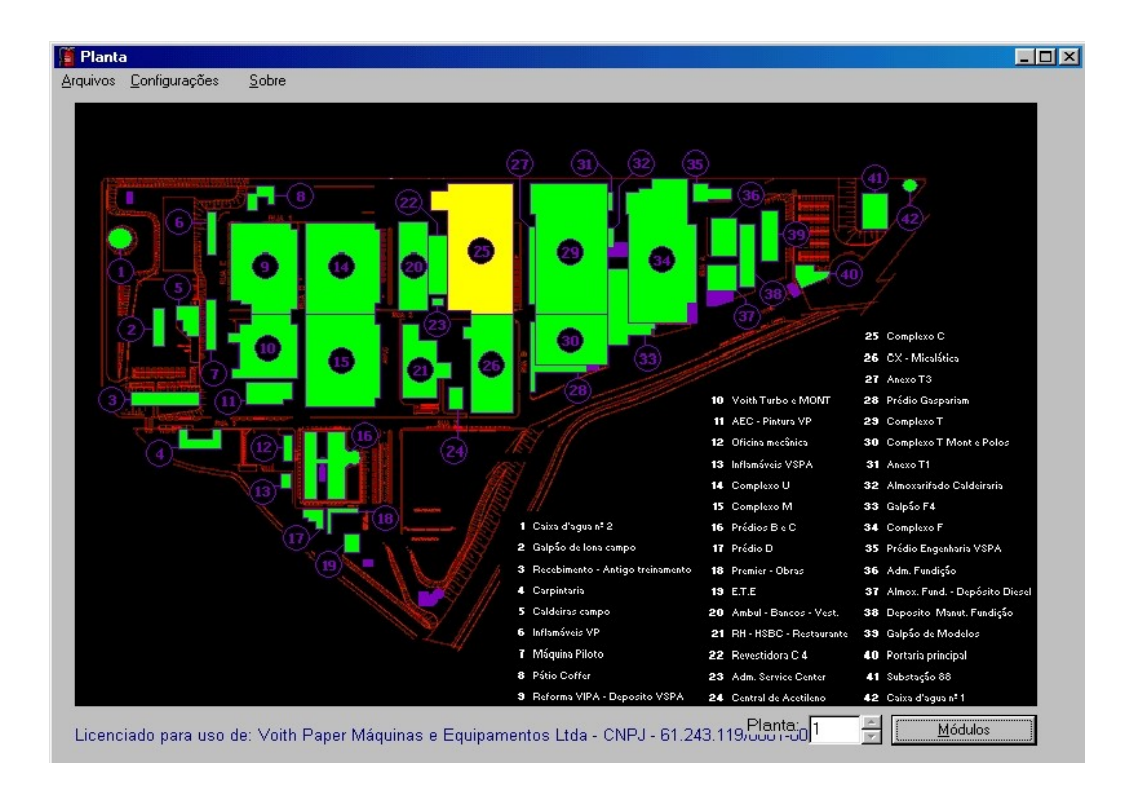

# 7) TELA RELATÓRIO:

É possível obter relatórios das ocorrências no Software Supervisório Betta, para tanto acessar Arquivos > Relatórios e aparecerá a seguinte tela.

| (                  | Relatorio                                             | al Normal        | Ocorrências |
|--------------------|-------------------------------------------------------|------------------|-------------|
| Ì                  | Intervalo de tempo                                    |                  |             |
| Reset Geral        | D . 01 107 10000                                      | Status (Entrada) | Direção     |
| (                  | De [01/07/2006 a [31/07/2006                          | Normal           | Entrada     |
| Reset BIP          |                                                       | Normal           | Entrada     |
|                    | ltens a serem incluídos                               | Normal           | Entrada     |
| Reset Sirene       |                                                       | Normal           | Entrada     |
|                    | Inicializações e Fechamentos do Programa Supervisório | Normal           | Entrada     |
| Alarme Geral (     | 🔲 Teclas Pressionadas no Micro                        | Normal           | Entrada     |
|                    | T Taslas Descionadas na Cantal                        | Normal           | Saida       |
| viarme Setorial (  | j i eclas Pressionadas na Central                     | Normal           | Saida       |
| Plantas            | 🧮 Perdas e retornos de comunicação com as Centrais    | Normal           | Saida       |
| ridited            | Mudancas de Estado dos Módulos                        |                  |             |
|                    |                                                       |                  |             |
| stado dos Laços c  | Mudanças de Estado dos Lacos                          |                  |             |
| Classe B           |                                                       |                  |             |
|                    | Gerar Relatório Voltar                                |                  |             |
|                    |                                                       |                  |             |
|                    |                                                       |                  |             |
|                    |                                                       |                  |             |
| RC                 | 773                                                   |                  |             |
|                    |                                                       |                  |             |
| Sistema Supervisio | in SSR-F V 2 01 pet Atualiza Descrições               |                  |             |
| Sistema supervisio |                                                       |                  |             |

a) Selecionar os itens desejados nos check box.b) Pressionar a tecla Gerar Relatório.

# TELA APÓS PRESSIONAR GERAR RELATÓRIO.

|        |              |                                                                                | _ |
|--------|--------------|--------------------------------------------------------------------------------|---|
| Betta  | a Sistemas I | Eletrônicos Ltda.                                                              |   |
|        | Relatório de | e Eventos - Sistema Supervisório Betta                                         |   |
| DAT    | A - HORA     | DESCRIÇÃO DO EVENTO                                                            |   |
| 01/08/ | 06 20:25:50  | Estado da entrada 5 (LABORATORIO) da central 1 atterado: (Normal) -> (Fogo)    |   |
| 01/08/ | 06 20:25:50  | Estado da saída 8 (SIRENE 008) da central 1 alterado: Desativada -> Ativada    |   |
| 01/08/ | 06 20:26:06  | Estado da entrada 5 (LABORATORIO) da central 1 alterado: (Fogo) -> (Normal)    |   |
| 01,08/ | 06 20:26:06  | Estado da saída 8 (SIRENE 008) da central 1 alterado: Ativada -> D esativada   |   |
| 01/08/ | 06 20:26:25  | Estado da entrada 1 (DIRETORIA) da central 1 alterado: (N ormal) -> (Fogo)     |   |
| 01/08/ | 06 20:26:25  | Estado da saída 7 (SIRENE 007) da central 1 alterado: Desativada -> Ativada    |   |
| 01/08/ | 06 20:27:24  | Estado da saída 7 (SIRENE 007) da central 1 alterado: Ativada -> D esativada   |   |
| 01/08/ | 06 20:27:24  | Estado da entrada 1 (DIRETORIA) da central 1 alterado: (Fogo) -> (Normal)      |   |
| 01/08/ | 06 20:30:24  | Estado da entrada 1 (DIRETORIA) da central 1 alterado: (N ormal) -> (Fogo)     |   |
| 01/08/ | 06 20:30:24  | Estado da saída 7 (SIRENE 007) da central 1 alterado: Desativada -> Ativada    |   |
| 01/08/ | 06 20:32:20  | Estado da entrada 1 (DIRETORIA) da central 1 alterado: (Fogo) -> (Normal)      |   |
| 01/08/ | 06 20:32:20  | Estado da saída 7 (SIRENE 007) da central 1 alterado: Ativ ada -> D esativ ada |   |
| 02/08/ | 06 10:07:27  | Estado da entrada 5 (LABORATORIO) da central 1 alterado: (Norm al) -> (Fogo)   |   |
| 02/08/ | 06 10:07:27  | Estado da saída 8 (SIRENE 008) da central 1 alterado: Desativada -> Ativada    |   |
| 02/08/ | 06 10:07:45  | Estado da entrada 5 (LABORATORIO) da central 1 alterado: (Fogo) -> (Normal)    |   |
| 02/08/ | 06 10:07:45  | Estado da saída 8 (SIRENE 008) da central 1 alterado: Ativ ada -> D esativ ada |   |
|        |              |                                                                                |   |
|        |              |                                                                                |   |

# 8) MANUTENÇÃO DO SISTEMA:

É possível fazer Backup dos arquivos de relatórios, estes são gerados mensalmente e encontramse no formato numérico Mês / Ano – MM/AAAA, estes podem ser guardados em uma pasta, diskete, CD ou qualquer outra mídia desejada conforme a opção escolhida. Após executar o backup caso desejado estes poderão ser apagados.

| ainel                                        | Fogo                         | Módulos<br>Número da Central: | 1 Tipo: Centr        | al Normal         | Ocorrências |
|----------------------------------------------|------------------------------|-------------------------------|----------------------|-------------------|-------------|
| Devet Covel                                  | Falha Parcial<br>Falha Geral | Médula Deserieão              |                      | Status (Entrada)  | Direcão     |
|                                              | Tamaša CA                    |                               |                      | Normal            | Entrada     |
|                                              |                              | 2 SECRETARIA                  |                      | Normal            | Entrada     |
|                                              | Haputenção (                 | la Rase de Dados              |                      |                   | Entrada     |
| Reset Sirene                                 | Manutenção t                 |                               |                      |                   | Entrada     |
|                                              | r≓Intervalo de               | tempo                         |                      |                   | Entrada     |
| Alarme Geral                                 |                              |                               | <u>A</u> pagar Base  | s de Dados        | Entrada     |
|                                              |                              |                               |                      |                   | Saida       |
| Alarme Setorial                              | De                           | 01/2006 a 07/2006             | <u>F</u> azer Backup | da Bases de Dados | Saida       |
|                                              |                              |                               |                      |                   | Saida       |
| Fidrikas                                     |                              |                               | <u>L</u> ancela      |                   |             |
|                                              |                              |                               |                      |                   |             |
| stado dos Laços da Ce                        | ntral Atual                  | 1                             |                      |                   |             |
| Xasse B                                      |                              |                               |                      |                   |             |
|                                              |                              |                               |                      |                   |             |
|                                              |                              |                               |                      |                   |             |
|                                              |                              | 1                             |                      |                   |             |
| -                                            |                              |                               |                      |                   |             |
| RET                                          |                              |                               |                      |                   |             |
|                                              | LETRÔNIDOS                   |                               |                      |                   |             |
| BETTA SISTEMAS E                             |                              | Atualiza Descrições           |                      |                   |             |
| BETTA SIBTEMAB E<br>Sistema Supervisionio SS | SB-F V 2.01 net              |                               |                      |                   |             |

Para tanto entrar em Arquivos > Manutenção e aparecerá a seguinte tela:

Escolher o intervalo de datas desejado e pressionar a tecla Fazer Backup da Base de Dados.

ATENÇÃO:Não pressione a tecla "APAGAR BASE DE DADOS" caso contrário todos os dados serão apagados do HD.

Aparecerá a seguinte tela:

| retório destino:                             | Número       | o da Central: 1 🔺 Tipo | o: Central <mark>Normal</mark> | Ocorrências   |
|----------------------------------------------|--------------|------------------------|--------------------------------|---------------|
| ibella isupervisono bella                    | nutenção     | da Base de Dados       |                                |               |
| ∋ C:\<br>∋ Arquivos de programas<br>(⊖ Betta | -Intervalo d | le tempo               | <u>A</u> pagar Bases de        | Dados         |
| 늘 Supervisorio Betta                         | De           | 01/2006 a 07/2006      | <u>F</u> azer Backup da B      | ases de Dados |
| Base     Plantas                             |              |                        |                                |               |
|                                              |              |                        | <u>L</u> ancela                |               |
|                                              |              | SIRENE 007             | Normal                         | Saida         |
|                                              | 8            | SIRENE 008             | Normal                         | Saida         |
| ■ c: [venc <u>+</u> <u>O</u> K               | 9            | SIRENE 009             | Normal                         | Saida         |
|                                              |              |                        |                                |               |
|                                              |              |                        |                                |               |
| ado dos Laços da Central Atual               |              |                        |                                |               |
| isse B                                       |              |                        |                                |               |
|                                              |              |                        |                                |               |
|                                              |              |                        |                                |               |
|                                              |              |                        |                                |               |
| Desta                                        |              |                        |                                |               |
|                                              |              |                        |                                | -             |
| BETTA SISTEMAS ELETRÔNIDOS                   | Atualiza     | Descrições             |                                |               |
| Sistema Supervisorio SSB-F V 2.01 net        |              |                        |                                |               |

Escolha o caminho desejado para guardar os arquivos e pressione OK, a seguinte tela aparecerá:

| ainel                                                         | Fogo<br>Falha Parcial          | Número da Central:  | Tipo: Central Normal                   | Ocorrências |
|---------------------------------------------------------------|--------------------------------|---------------------|----------------------------------------|-------------|
| Reset Geral                                                   | Falha Geral                    | Módulo Descrição    | Status (Entrada)                       | Direção 🔺   |
| <b>`</b>                                                      | Tensão CA                      | 1 DIRETORIA         | Normal                                 | Entrada     |
| Reset BIP                                                     | Tonoão CC                      | 2 SECRETARIA        | Normal                                 | Entrada     |
|                                                               | Manutenção                     | da Base de Dados    |                                        | Entrada     |
| Reset Sirene                                                  |                                |                     |                                        | Entrada     |
|                                                               | ⊢Intervalo de                  | tempo               |                                        | Entrada     |
| Alarme Geral                                                  |                                |                     | <u>A</u> pagar Bases de Dados          | Entrada     |
|                                                               |                                |                     |                                        | Saida       |
| Alarme Setorial                                               | De                             | 01/2006 a 07/2006   | <u>F</u> azer Backup da Bases de Dados | Saida       |
| Plantas<br>stado dos Laços da Ce<br>Classe B                  | entral Atual                   | Backup Gerado.      | Cancela C:\Temp\                       |             |
| DETTA SIBTEMAB<br>Sistema Suparvicório S.<br>www.botta.com.br | CLETRÔNIDOS<br>SB-F V 2.01 nel | Atualiza Descrições |                                        |             |

Para sair basta pressionar OK.

Para restaurar o Backup, os arquivos guardados deverão ser copiados na pasta:

C:>Arquivos de programas > Betta> Supervisório Betta